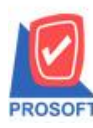

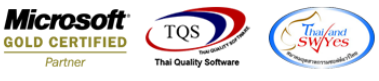

## ระบบ Accounts Payable

รายงานตั้งเจ้าหนี้อื่นๆ เพิ่มให้สามารถ Export Excel มีข้อมูลรหัสฝ่ายและชื่อฝ่ายที่มีการกำหนดผูกไว้กับกำหนดรหัสแผนก มาแสดงได้

1.เข้าที่ระบบ Accounts Payable > AP Reports > ตั้งเข้าหนี้อื่นๆ

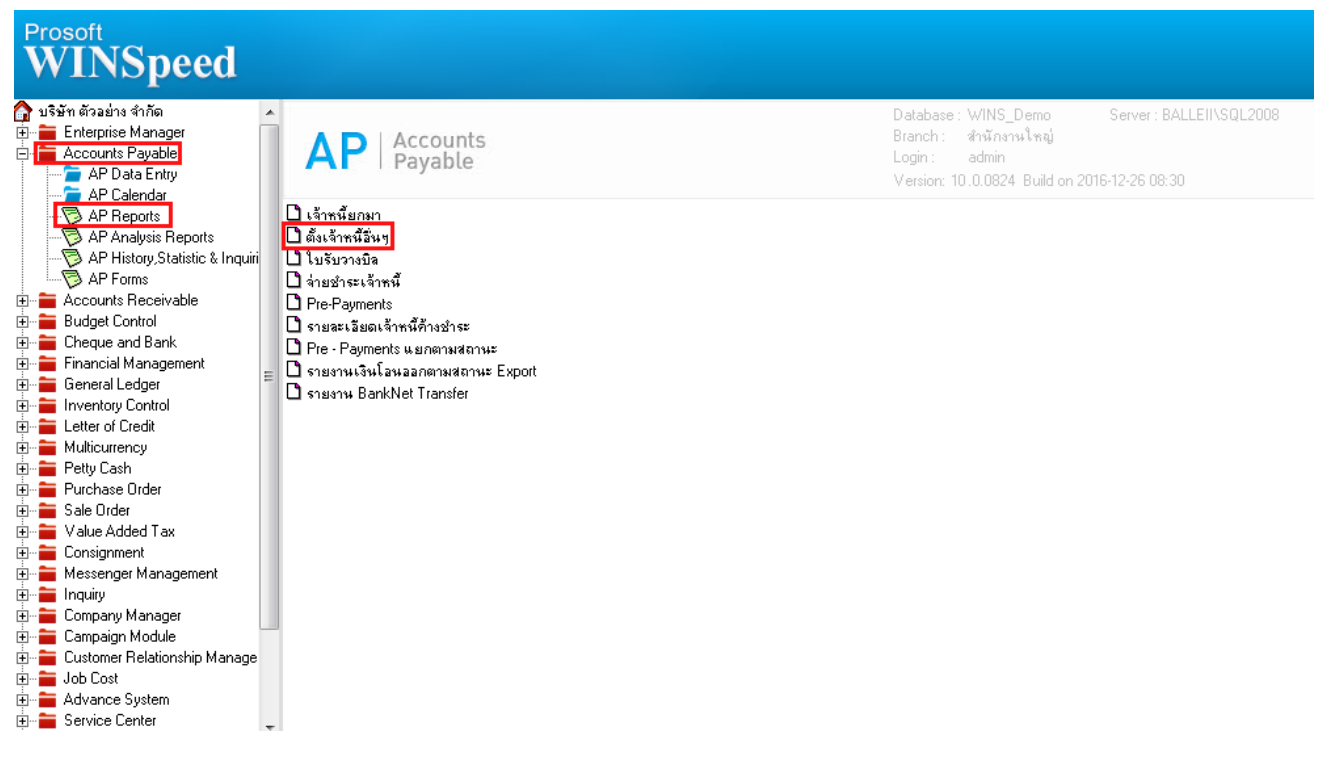

2.กำหนด range option เรียกดูข้อมูล

| 🗐 รายงานตั้งเจ้าหนี้อีน | n                    |         |          | ×        |
|-------------------------|----------------------|---------|----------|----------|
|                         |                      |         |          |          |
| Report Options          | เรียงตามวันที่เอกสาร |         |          | <b>•</b> |
| รายงานแบบ               | 💿 แจกแจง             | 🔘 ঝত্ম  |          |          |
| Date Options            | Today                |         |          | -        |
| จากวันที่               | 29/12/2559           | ถึง 29. | /12/2559 |          |
| จากเลขที่เอกสาร         | <b>•</b>             | ถึง     |          | •        |
| จากรหัสเจ้าหนึ่         | <b>•</b>             | ถึง     |          | •        |
| จากประเภทเจ้าหนึ่       | <b>•</b>             | ถึง     |          | •        |
| จากรพัส Job             | <b>•</b>             | ถึง     |          | -        |
| จากรหัสค่าใช้จ่าย       | <b>•</b>             | ถึง     |          | -        |
| จากรหัสพนักงาน          | <b>•</b>             | ถึง     |          | -        |
|                         |                      |         |          |          |
|                         |                      |         |          |          |
| Range Import SQL        |                      |         | 📝 ок     | Close    |

1

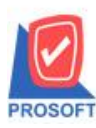

## บริษัท โปรซอฟท์ คอมเทค จำกัด

2571/1ซอฟท์แวร์รีสอร์ท ถนนรามคำแหงแขวงหัวหมากเขตบางกะปิกรุงเทพฯ 10240 โทรศัพท์: 0-2739-5900 (อัตโนมัติ) โทรสาร: 0-2739-5910, 0-2739-5940 http://www.prosoft.co.th

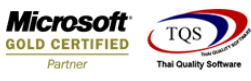

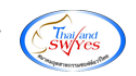

## 3.ทำการ Export ข้อมูลเป็นไฟล์ Excel

|                                                       |             |          |                 |        |              |                        |                        |                        |                      | , _       |              |          |             |
|-------------------------------------------------------|-------------|----------|-----------------|--------|--------------|------------------------|------------------------|------------------------|----------------------|-----------|--------------|----------|-------------|
| DEMO                                                  |             |          |                 |        |              |                        |                        | บริษัท ตัวอย่าง จำ     | กัด                  |           |              |          |             |
|                                                       |             |          |                 |        |              |                        | รายงานตั้งเจ้าหนี้อื่น | เๆ - เรียงตามวันที่เ   | อกสาร (แบบแจกแจง)    |           |              |          |             |
|                                                       |             |          |                 |        |              |                        | จากวั                  | นที่ 29/12/2559 ถึง 29 | 9/12/2559            |           |              |          |             |
| พิมพ์วันที่: 2!                                       | 9 ธันวาคม 2 | 559 เวลา | : 17:03         |        |              |                        |                        |                        |                      |           |              |          | หน้า 1/1    |
| วันที่เอกสาร                                          | ร เลขที่เอ  | กสาร     | เลขที่ใ         | บกำกับ | ชื่อเจ้าหนี้ |                        |                        | จำนวนเงิน              | ส่วนลดปิล (เป็นเงิน) | เงินมัดจำ | เงินก่อนภาษี | ภายีชื้อ | รวมทั้งสิ้น |
| รทัสค่                                                | ่าใช้จ่าย   | ชื่อค่า  | ไข้จ่าย         |        |              |                        | ค่าอธิบายรายกา         | 5                      | Јођ                  | จำนวน     | เงิน         |          |             |
| 29/12/2559 AP5912-00001 AP5912-00001 หลาม.ซี.พี.แบกเห |             |          | เมกเนติล ซัพพลา | ยส์    | 1,340.00     |                        | 1,340.00               |                        |                      | 1,433.80  |              |          |             |
| 003 ค่าโทรศัพท์                                       |             |          |                 |        |              | ค่าโทรทางไกลต่างประเทศ |                        |                        | 001                  | 1,340     |              |          |             |
|                                                       | รวม         |          | 1               | รายการ |              |                        | รวมเงิน                |                        |                      | 1,340     | .00          |          |             |
| รวม                                                   | มประจำวัน   |          | 1               | รายการ |              |                        | รวมเงิน                | 1,340.00               |                      |           | 1,340.00     | 93.80    | 1,433.80    |
|                                                       | รวมทั้งสิ้น |          | 1               | รายการ |              |                        | รวมเงินทั้งสิ้น        | 1,340.00               |                      |           | 1,340.00     | 93.80    | 1,433.80    |

## ้<u>ตัวอย่าง</u> ไฟล์ Excel รายงานตั้งเจ้าหนี้อื่นๆ เพิ่มแสดงข้อมูลรหัสฝ่ายและชื่อฝ่ายที่มีการกำหนดผูกไว้กับกำหนดรหัสแผนก

| ×∎   | <b>₽ 5</b> • ∂•                                                                                    | ร • 🗧 ร - กระหน้านักเมือง - ระจาร กระหน่านักเมือง - ระจาร (ระหนานไปเมือง - ระจาร - ระจาร |               |        |          |                |          |                |            |                                              |            |               | ? [        | x - 6   | ×           |                             |                               |               |          |    |
|------|----------------------------------------------------------------------------------------------------|----------------------------------------------------------------------------------------------------|---------------|--------|----------|----------------|----------|----------------|------------|----------------------------------------------|------------|---------------|------------|---------|-------------|-----------------------------|-------------------------------|---------------|----------|----|
| "hvl | 🕺 ฟน์ส์ หน้าเลก แทก แก้โดงหน้าหรอาษ สูดร ข้อมูล ชีวิว มุมมอง PDF Architect3 Greator ลงข้องข้าได้ 🔎 |                                                                                                    |               |        |          |                |          |                |            |                                              |            |               |            |         |             |                             |                               |               |          |    |
| 1    |                                                                                                    | Tahoma                                                                                                    | - 11 - A A    | ==     | 89-      | 🚔 ตัดข้อความ   |          | งรับไป         | -          | 12                                           | ปกติ       | ตี            | ×          | •       | <b>&gt;</b> | โลการมอัง<br>โป้มา<br>ไป้มา | ล์แม้ติ <mark>A</mark> T      | H             |          |    |
| 314  | 💖 ตัวคัดวางรูปแบง                                                                                  | B I <u>U</u> -                                                                                                    | 🗉 •   🏠 • 🛕 • |        | €E €E    | 🗮 ผสานและจัดส์ | ังกลาง 👻 | <b>♀</b> * % * | €.0 .00 fi | ารจดรูปแบบ จดรูปแบ<br>ามเงื่อนใข r เป็นตาราง | ปานกลาง    | แย            | Ŧ          | แรงรถ   | ลบ รูปเ     | แบบ<br>∗ 🧶 ล้าง *           | เรยงลาดบ ดนร<br>และกรอง * เลื | หาและ<br>อก * |          |    |
|      | ดลิปบอร์ต                                                                                          | ra vio                                                                                                    | นต์ เ         | s      | การจัด   | -113           | 5        | ตัวเลข         | 5          |                                              | สตร์       |               |            |         | พรลล์       |                             | การแก้ไข                      |               |          | ^  |
| L32  |                                                                                                    |                                                                                                    |               |        |          |                |          |                |            |                                              |            |               |            |         |             | ~                           |                               |               |          |    |
|      | А                                                                                                  | В                                                                                                    | с             | D      | E        | F              |          | G              | н          | I                                            | 1          | J             | к          |         | L           |                             | м                             |               | N        |    |
| 1    | DocuDate                                                                                           | DocuNo                                                                                                    | InvNo         | listno | AccCode  | AccName        | AccNam   | neEng          | SideCode   | SideName                                     | SideName   | ng            | VendorCode | Vendor  | Name        |                             | VendorNameeng                 | SumG          | GoodAmnt | Bi |
| 2    | 29/12/2016 0:                                                                                      | 00 AP5912-00001                                                                                                    | AP5912-00001  | 1      | 53300-01 | ด่าโทรศัพท์    | Telepho  | ine Expenses   | 1          | บัญชีและการเงิน                              | Accounttin | g & Financial | ช-0001     | หสม.ซื. | พื.แมกเน    | ดิค ซัพพลายส์               |                               |               | 1340     | )  |
| 3    |                                                                                                    |                                                                                                    |               |        |          |                |          |                |            |                                              |            |               |            |         |             |                             |                               |               |          |    |
| 4    |                                                                                                    |                                                                                                    |               |        |          |                |          |                |            |                                              |            |               |            |         |             |                             |                               |               |          |    |
| 5    |                                                                                                    |                                                                                                    |               |        |          |                |          |                |            |                                              |            |               |            |         |             |                             |                               |               |          |    |
| 7    |                                                                                                    |                                                                                                    |               |        |          |                |          |                |            |                                              |            |               |            |         |             |                             |                               |               |          |    |
| 8    |                                                                                                    |                                                                                                    |               |        |          |                |          |                |            |                                              |            |               |            |         |             |                             |                               |               |          |    |
| 9    |                                                                                                    |                                                                                                    |               |        |          |                |          |                |            |                                              |            |               |            |         |             |                             |                               |               |          |    |
| 10   |                                                                                                    |                                                                                                    |               |        |          |                |          |                |            |                                              |            |               |            |         |             |                             |                               |               |          |    |
| 11   |                                                                                                    |                                                                                                    |               |        |          |                |          |                |            |                                              |            |               |            |         |             |                             |                               |               |          |    |
| 12   |                                                                                                    |                                                                                                    |               |        |          |                |          |                |            |                                              |            |               |            |         |             |                             |                               |               |          |    |
| 13   |                                                                                                    |                                                                                                    |               |        |          |                |          |                |            |                                              |            |               |            |         |             |                             |                               |               |          |    |
| 14   |                                                                                                    |                                                                                                    |               |        |          |                |          |                |            |                                              |            |               |            |         |             |                             |                               |               |          |    |
| 15   |                                                                                                    |                                                                                                    |               |        |          |                |          |                |            |                                              |            |               |            |         |             |                             |                               |               |          |    |

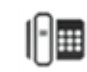